# Active! mailからGoogleへの アドレス帳移行方法

## 2023/2/15

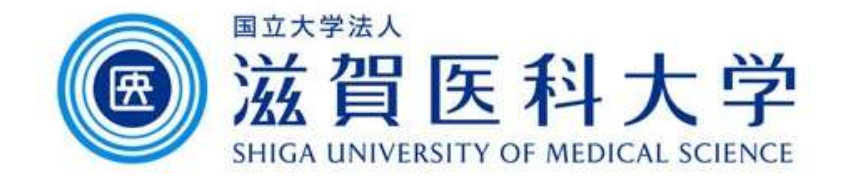

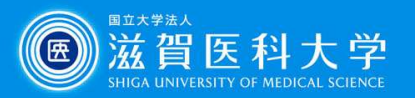

### はじめに

Active!mailで使用しているアドレス帳をGoogleの連絡先に移行する手順です。

- 1. <u>Active!mailでアドレス帳をエクスポートする</u>
- 2. アドレス帳をインポートする
  - 方法1: <u>ツールを使用してインポートする</u> Active!mailのアドレス帳の「詳細情報」が入力されている方向け

方法2: <u>直接インポートする</u>

Active!mailのアドレス帳に名前とアドレスのみ入力されている方向け

注: アドレス帳のグループは移行されません。アドレス帳の移行後、ラベルを使用し てグループを作成下さい。

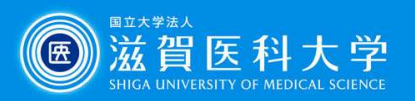

- 1. Active! Mailでアドレス帳をエクスポートする。
  - 1-1 Active! Mail -> アドレス帳->アドレス操作から「一括エクスポート」を選択ください。

| 🖓 メールホーム 📑 メール受信 🔽 🧭 メール作成 🧝 アドレス帳 🔽 🚍 スケジューラ 🔽 🌼 ツール 🔽                    |   |         |                                                                                       |
|----------------------------------------------------------------------------|---|---------|---------------------------------------------------------------------------------------|
| 2@belle.shiga-med.ac.jp                                                    | 8 | 新規登録    | ▼ アドレス操作                                                                              |
| <ul> <li>■ アドレス検索</li> <li>検索語を入力</li> <li>▼ 詳細検索</li> <li>Q 検索</li> </ul> |   | 1 • / 1 | グループに追加       ▶         個人アドレス帳に移動       ▶         削除       ●         差分インポート       ● |
| <ul> <li>■ アドレス帳</li> <li>■ 個人アドレス帳</li> </ul>                             |   |         | ー括インポート                                                                               |
|                                                                            |   |         |                                                                                       |

1-2 ダウンロードフォルダに「addrbook.csv」が作成されます。

注)Active! Mailのツール > 一般設定 > データのインポート/エクスポート形式で、 「csv」を選択しておかないと、アドレス帳をcsv形式でエクスポートできません。

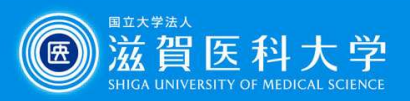

#### 2-方法1. ツールを使用してインポートする

2-1-1 G-Suiteアドレス帳移行ツールにアクセスします。 http://convert.shiga-med.ac.jp/

2-1-2 Active! mailからエクスポート 2-1-3 [CSV変換]を選択すると したaddrbook.csvを移行ツールにド ラッグ&ドロップします。

addresslist.csvが作成されます。

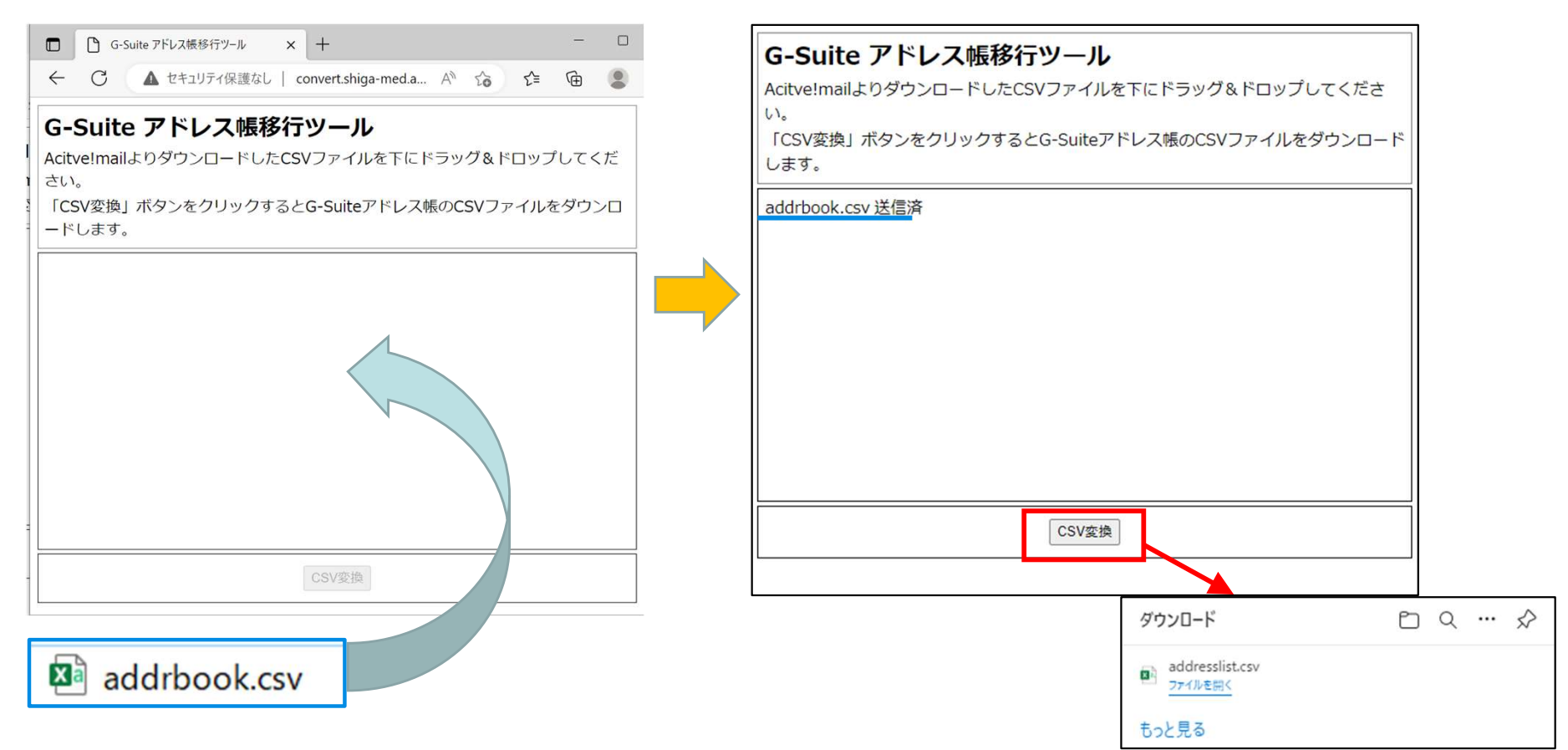

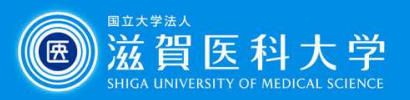

2-方法1. ツールを使用してインポートする

トを選択します。

2-2-1 Googleの連絡先で「インポー 2-2-2 ファイルの選択でaddresslist.csv を選択して「インポート」を実行します。

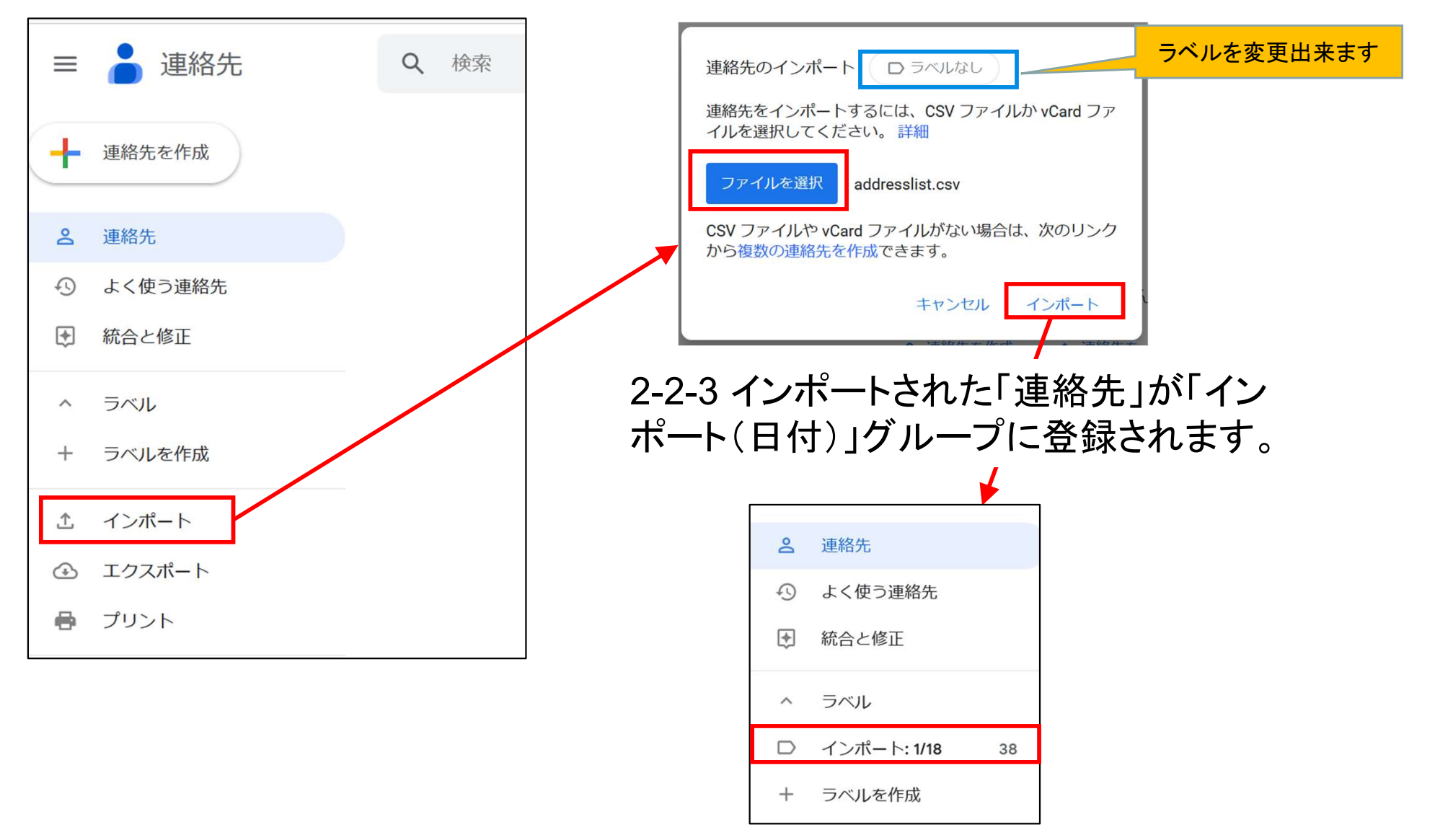

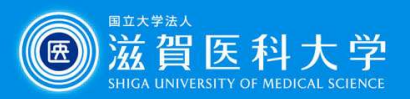

#### 2-方法2:直接インポートする(ツールを介さずに)

トを選択します。

2-2-1 Googleの連絡先で「インポー 2-2-2 ファイルの選択でaddrbook.csv を選択して「インポート」を実行します。

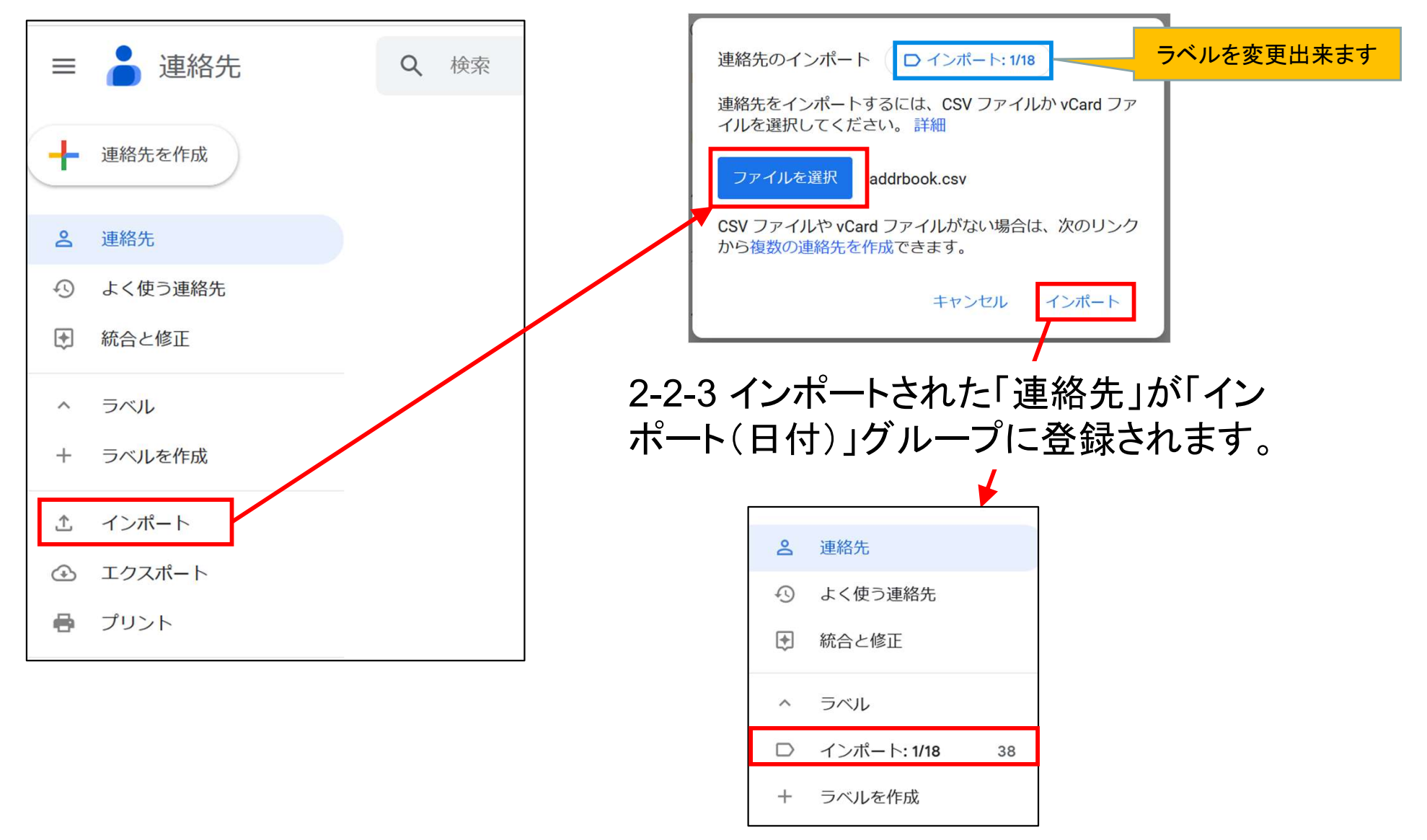

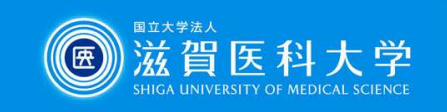

#### Googleの参考資料

- <u>Google 連絡先ヘルプ</u>
- 連絡先の表示、グループ化、共有